# คู่มือการใช้งาน ระบบบริหารการฝึกอบรม

(สำหรับผู้สอน)

สำนักวิทยบริการและเทคโนโลยีสารสนเทศ มหาวิทยาลัยราชภัฏราชนครินทร์

# วิธีการเข้าใช้งาน

ระบบบริหารการฝึกอบรม เป็นระบบที่พัฒนาขึ้นในรูปแบบ web Application โดยสามารถ เรียกใช้งานผ่านระบบอินเตอร์เน็ต และรองรับการใช้งานทั้งเครื่องคอมพิวเตอร์ และอุปกรณ์พกพา ต่าง ๆ ซึ่งอำนวยความสะดวกให้แก่ผู้ใช้งานที่ต้องการสมัครเข้ารับอบรม และทำแบบประเมินผลหลัง การรับการฝึกอบรม รวมทั้งสามารถดูข้อมูลประวัติการฝึกอบรมของตนเองได้ สรุปกระบวนการ ทำงาน

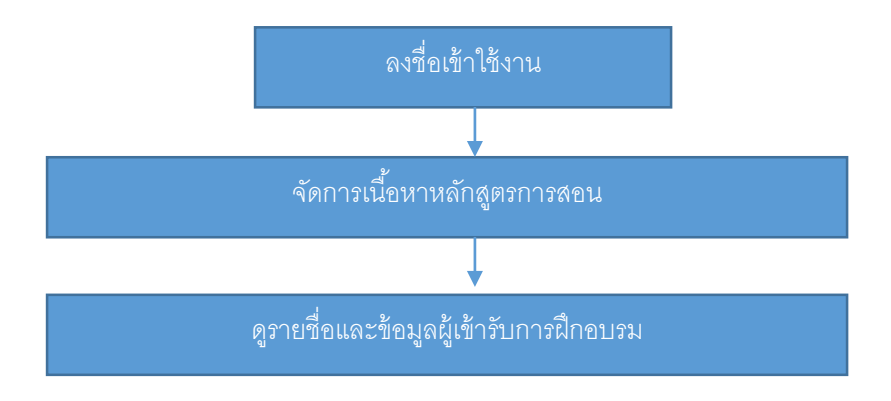

## 1. วิธีการเข้าใช้งานระบบ

1.1 เปิดโปรแกรมเว็บบราวเซอร์(แนะนำให้ใช้ Google chrome) และเข้าไปที่เว็บไซต์ http://eectraining.rru.ac.th จากนั้นจะปรากฏหน้าจอดังรูปที่ 1

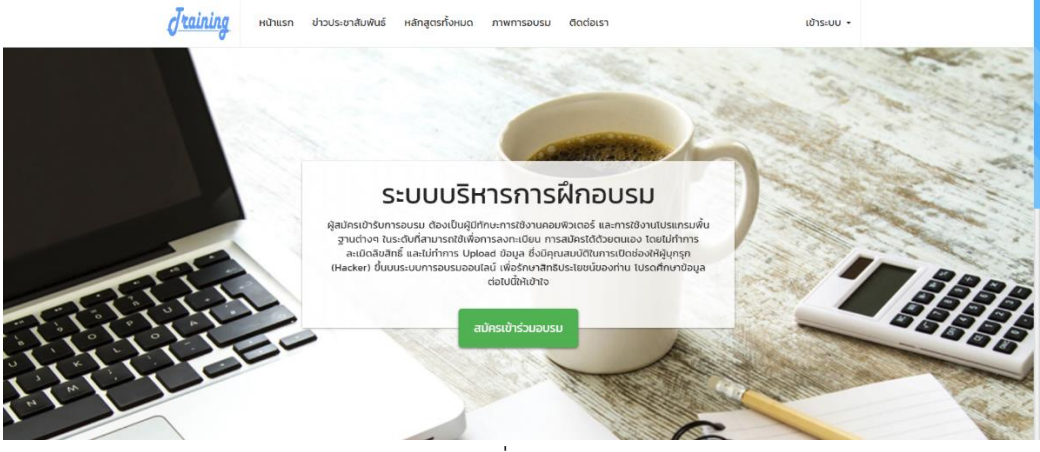

รูปที่ 1 แสดงหน้าจอหลัก

1.2 ให้ทำการเข้าระบบผู้สอน/วิทยากรที่เมนูด้านขวาบนดังรูปที่ 2

|   | เข้าระบ               |          |
|---|-----------------------|----------|
|   | สมัครเข้าร่วมอบรม     | ÷        |
| 2 | สมาชิก                | 꺌        |
|   | ผู้สอน/วิทยากร        | <b>1</b> |
| 1 | รูปที่ 2 เมนูเข้าระบบ |          |

1.3 กรอกชื่อผู้ใช้และรหัสผ่านเพื่อเข้าใช้งานระบบตามรูปที่ 3

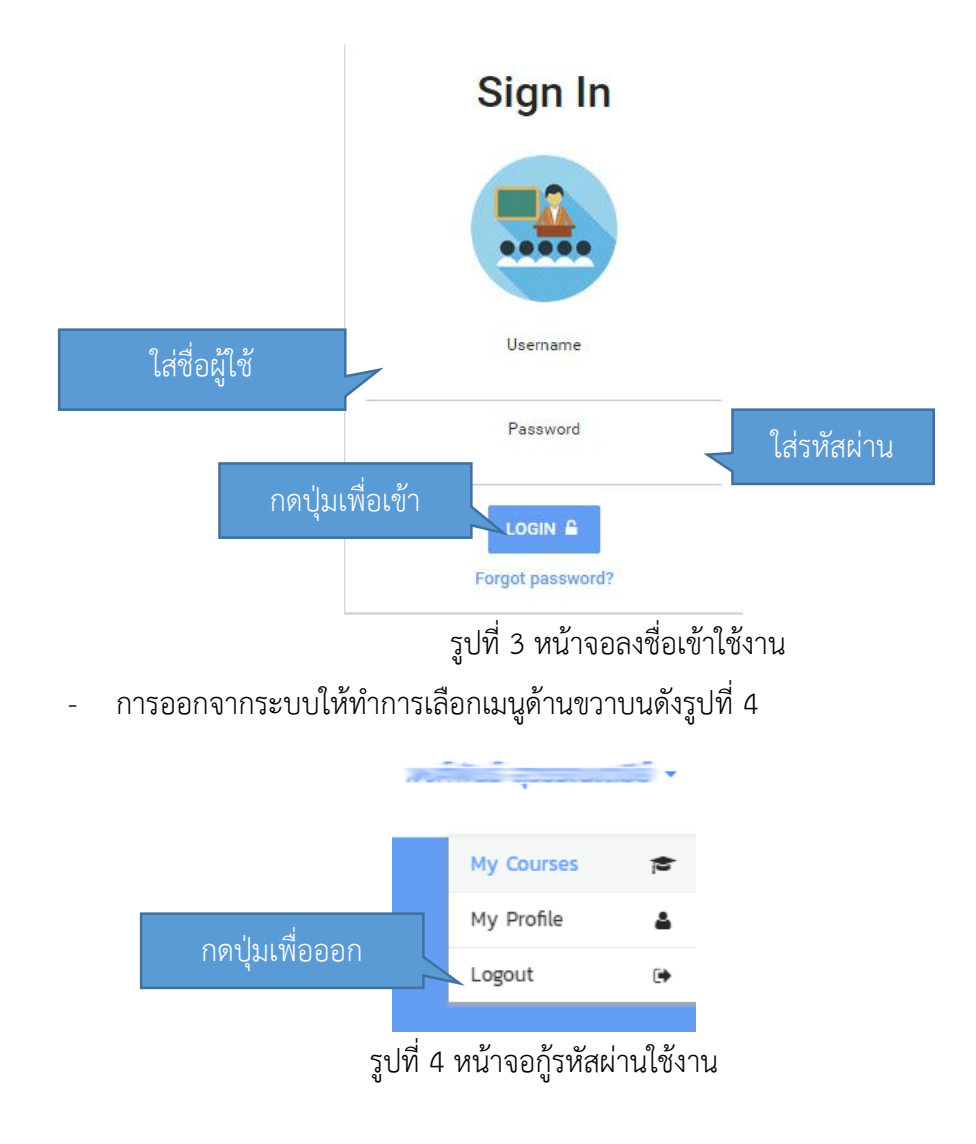

# 1.4 เมื่อทำการเข้าระบบแล้วจะมาที่หน้าจอสมาชิก ดังรูปที่ 5

| <b>ไหน่าแรก</b> ข่าวประชาสัมพันธ์                                                            | ์ หลักสูตรทั้งหมด ภาพกา         | ารอบรม ติดต่อเรา        |                                                                                                  | <b>.</b> .       |
|----------------------------------------------------------------------------------------------|---------------------------------|-------------------------|--------------------------------------------------------------------------------------------------|------------------|
| View public profile                                                                          |                                 |                         | ĝaz                                                                                              | น/วิทยากร        |
| การใช้เทคโนโลยีสารสนเทศสำหรับประชาชน แล<br>>                                                 | หะบุคลากรในท้องถิ่น ครั้งที่ 12 | เมนูของผู้สอน           | My Account<br>My Courses<br>My Profile                                                           | ~                |
| การออกแบบและพัฒนาเว็บไซต์ด้วย<br>WordPress<br>★ ★ ★ ★ ☆ เรื่มอบรมใบอีก 57 ক<br>รายการหลักสตร | ที่สอน                          | หมวดหมู่ของ<br>หลักสูตร | Open Courses<br>Programming<br>Graphics / Web Design<br>Office Application<br>msquate\$exeaption | 3                |
| ข<br>มรม 08:30 - 15:30 น.<br>Category<br>Programming<br>แทโช แนบโฟลี อ่านรายละเอียด          |                                 | ข่าวประชาสัมพันธ์       | โครงการบริ<br>วิชาการแก่สั<br>ปังนประเทศ<br>๒๕๖๑<br>1 ธ.ศ. 2560                                  | การ<br>ไงคม<br>น |

รูปที่ 5 หน้าจอหลักผู้สอน/วิทยากร

# 2. การจัดการเนื้อหาหลักสูตรการสอน

```
การจัดการเนื้อหาหลักสูตรมีส่วนต่าง ๆ ดังนี้
```

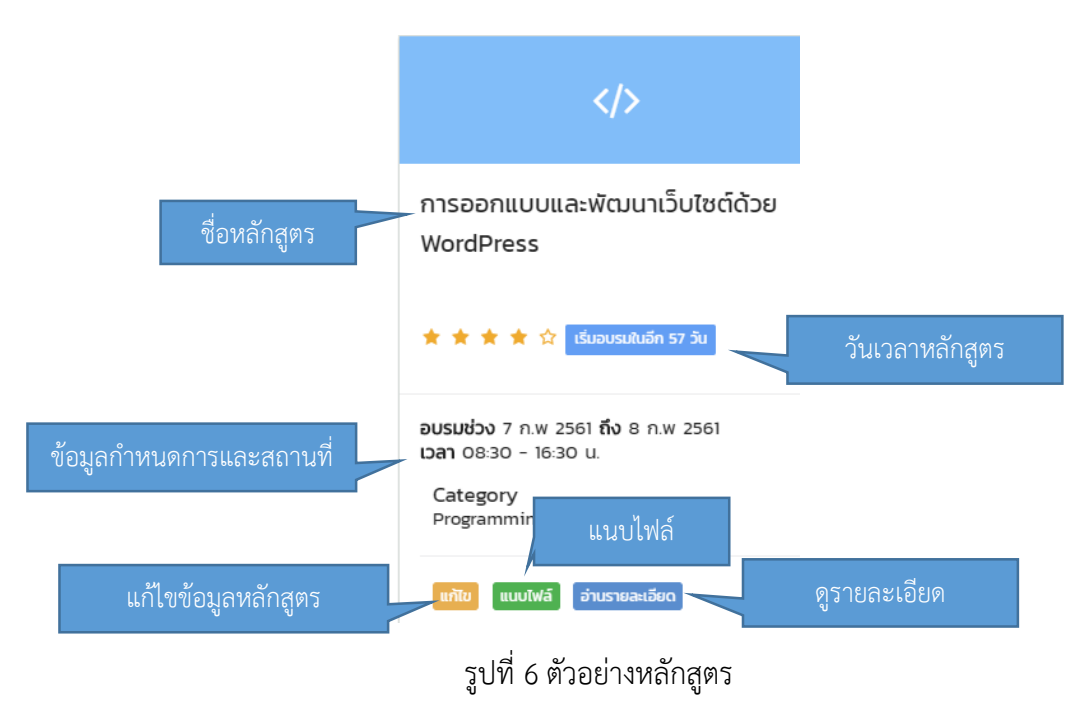

#### 2.1 การแก้ไขให้เลือกปุ่ม 🚥 จะปรากฏหน้าจอเพื่อทำการแก้ไข ดังรูปที่ 7

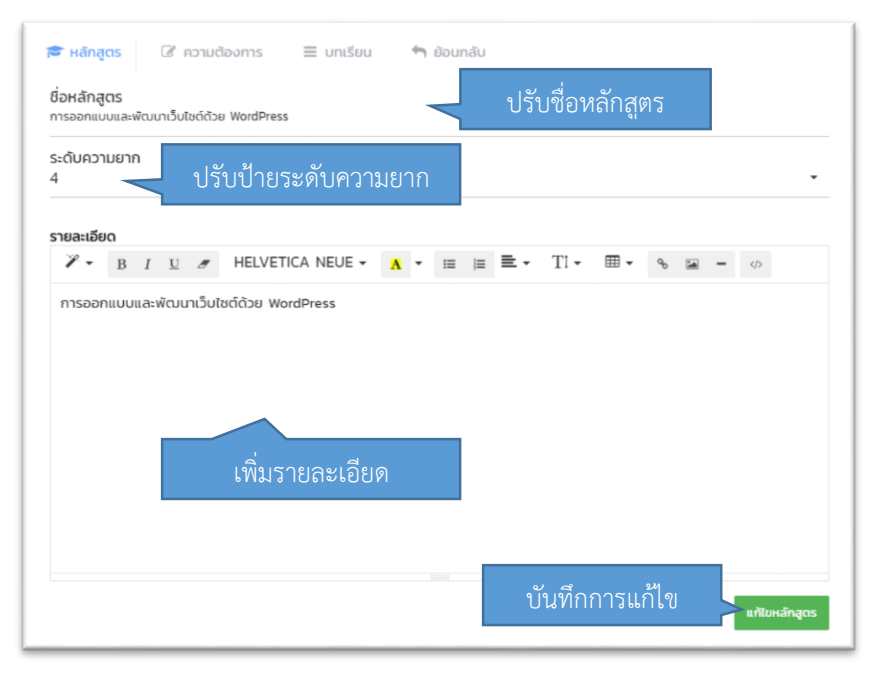

รูปที่ 7 หน้าจอแก้ไขข้อมูล

2.2 การใส่รายละเอียดความต้องการ และบทเรียน ทำโดยเลือกเมนูด้านบน

๔ ความต้องการ ≡ บทเรียน เพื่อเพิ่มรายการข้อมูลนี้จะแสดงในหน้ารายละเอียดของ
 หลักสูตรเพื่อให้ผู้สนใจเข้ารับการอบรมทราบข้อมูล ดังนี้

- ความต้องการ คือ ข้อมูลหรือสิ่งที่ผู้เข้ารับการอบรมควรมีหรือควรรู้มาแล้วเป็นพื้นฐาน ก่อนเข้ารับการอบรมหลักสูตร นั้น ๆ
- <u>บทเรียน</u> คือ สิ่งที่ผู้สอนใส่เป็นลำดับพอสังเขป
- 2.3 การแนบไฟล์ แบบเพล ผู้สอนสามารถแนบไฟล์ที่จำเป็นในการอบรมได้ เช่น คู่มือ ตัวอย่าง ไฟล์ภาพเพื่อใช้ประกอบการอบรม เป็นต้น

## การดูรายชื่อและข้อมูลผู้เข้ารับการฝึกอบรม

ไปที่เมนู อ่าบรายละเอียด ของหลักสูตร และทำการคลิกที่ <sup>ช</sup> รายชื่อผู้ลงทะเบียน จะแสดงรายชื่อผู้ ลงทะเบียน และสถานะ ดังรูปที่ 8

👁 ข้อมูล 🛛 👹 รายชื่อผู้ลงทะเบียน 🐂 ย้อนกลับ

## การออกแบบและพัฒนาเว็บไซต์ด้วย WordPress

```
วิทยากรผู้สอน :
ช่วงวันเปิดอบรม : 7 ก.พ 2561 ถึง 8 ก.พ 2561 ช่วงเวลา: 08:30 - 16:30
รับจำนวน : 30 จำนวนขั้นต่ำ : 20
```

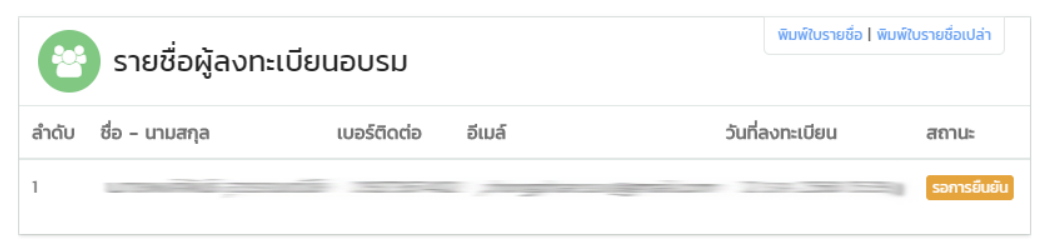

รูปที่ 8 หน้าจอรายชื่อผู้ลงทะเบียนเข้าอบรมตามหลักสูตร